# วิธีการใช้ระบบมอบตัวออนไลน์ โรงเรียนฮั่วเคี้ยววิทยาลัย

1. กรอกเลขบัตรประจำตัวประชาชนนักเรียน

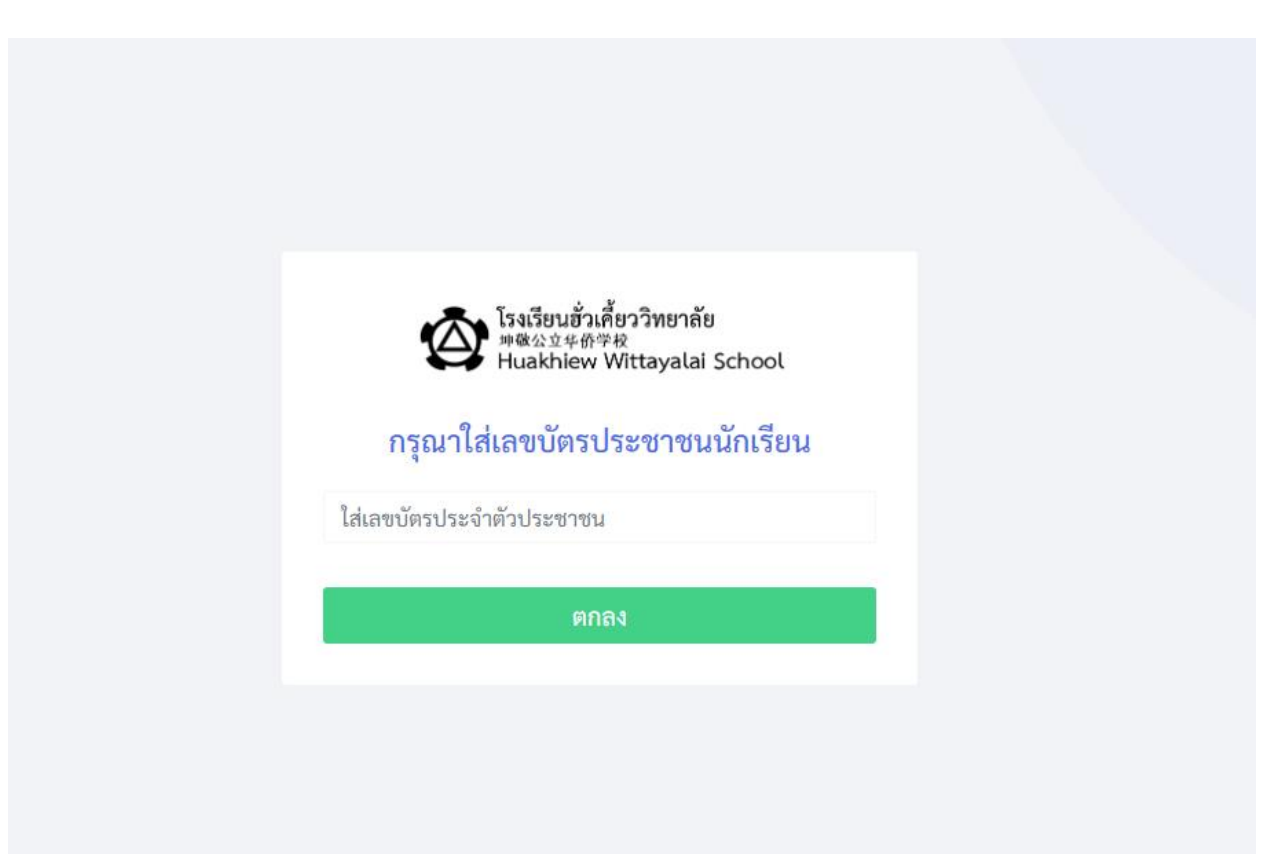

- 2. ในกรอบสีแดงคือส่วนของเมนูระบบ
- หากต้องการมอบตัวคลิกปุ่ม มอบตัวนักเรียน (ในกรอบสีน้ำเงิน)

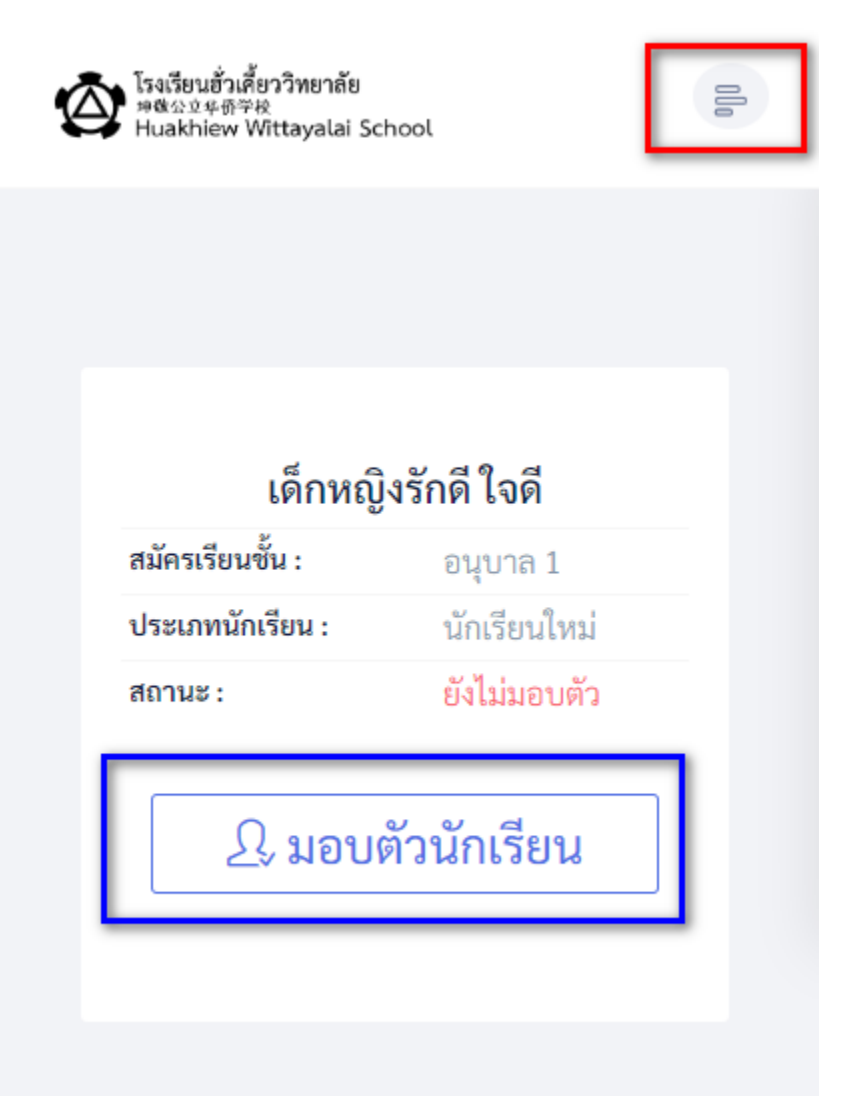

### 4.เมื่อคลิกมอบตัวแล้ว หน้าจอจะแสดงรายละเอียดค่าธรรมเนียมที่ต้องชำระ

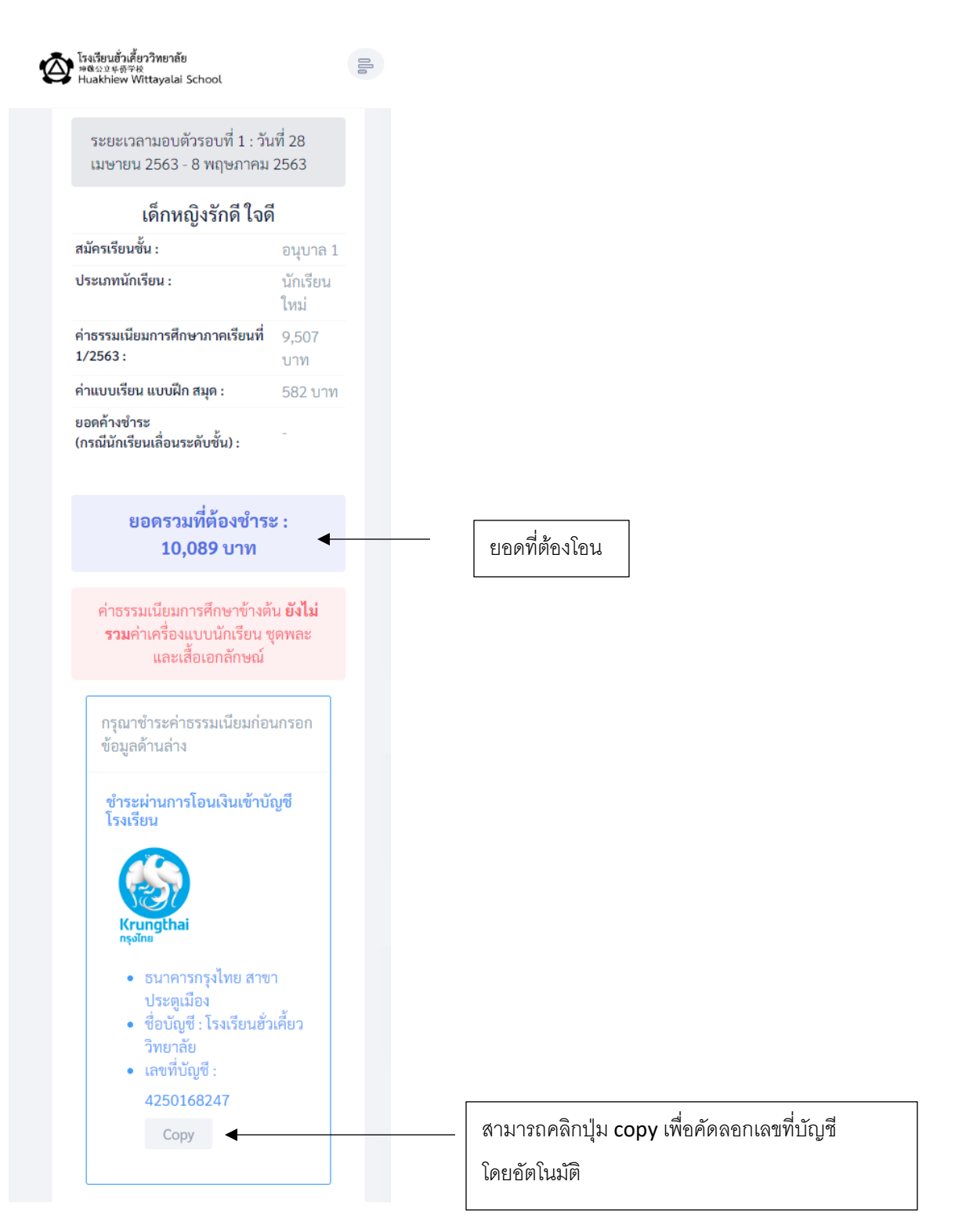

5.เมื่อผู้ปกครองชำระค่าธรรมเนียม (ผ่านแอพพลิเคชั่นของธนาคารใดก็ได้)

-ผู้ปกครองแนบสลิปการโอนเงิน

-เลือกวันที่โอน

-ใส่เบอร์โทรศัพท์ (เพื่อระบบจะส่ง sms ยืนยันยอดชำระ)

-เลือกการยืนยันชำระค่าธรรมเนียม

-เมื่อกรอกข้อมูลเสร็จคลิกปุ่ม บันทึกข้อมูล (ปุ่มสีเขียว)

| <mark>เลือกไฟล์</mark> ไม่ได้เลือกไฟล์ใด                                | 1                                        |
|-------------------------------------------------------------------------|------------------------------------------|
| วันที่ชำระ                                                              |                                          |
| วว/ดด/ปปปป                                                              | Ċ                                        |
| เบอร์โทรศัพท์                                                           |                                          |
| สำหรับรับข้อความยืนยันการตรวจสะ<br>ทางโรงเรียน                          | บบยอดชำระจาก                             |
| ยืนยันการชำระ                                                           |                                          |
| <ul> <li>ข้าพเจ้าได้ทำการชำระค่า</li> <li>ที่ระบุข้างต้นแล้ว</li> </ul> | ธรรมเนียมต                               |
| -เมื่อทำการชำระค่าธรรมเข                                                | เียมแล้ว                                 |
| ทางโรงเรียนจะยืนยันการต<br>ยอดโดยการส่ง SMS ไปตา                        | เรวจสอบ<br>จั่                           |
|                                                                         | บแบอรโทรท                                |
| ระบุไว้                                                                 | มเบอรไทรท                                |
| ระบุไว้<br>-ผู้ปกครองสามารถติดต่อรั<br>ได้ที่ห้องการเงิน อาคารคา        | มเบอรไทรท<br>ับใบเสร็จ<br>วงับท์ ตั้งแต่ |

## ตัวอย่างการใส่ข้อมูล

| Ø | โรงเรียนฮั่วเคี้ยววิทยาลัย<br>๒๙๛±年ฏ∓k<br>Huakhiew Wittayalai School                                                 | 010      |
|---|----------------------------------------------------------------------------------------------------|----------|
|   | กรุ่น แนบสสบบ เรยนเงน                                                                                                |          |
|   | เลือกไฟล์ S_18128940.jpg                                                                                             |          |
|   | <b>โอนเงินสำเร็จ</b><br>21 มี.ค. 63 23:03 น.                                                                         | K+       |
|   | <ul> <li>s.nānsīne<br/>xxx-x-x5080-x</li> <li>↓</li> <li>あ.nşvīne</li> <li>ธ.nşvīne</li> <li>สุสิลิปษ์ที่</li> </ul> | 1212     |
|   | อำนวน:<br>ค่าธรรมเบียบ:                                                                                              | 6        |
|   | 0.00 nru                                                                                                    |          |
|   | บันทึกช่วยจำ:                                                                                                    |          |
|   | วันที่ชำระ                                                                                                    |          |
|   | 28/04/2020                                                                                                    |          |
|   | เบอร์โทรศัพท์                                                                                                    |          |
|   | 0949790272                                                                                                    |          |
|   | สำหรับรับข้อความยืนยันการตรวจสอบยอดฯ<br>ทางโรงเรียน                                                                  | ช้าระจาก |
|   | สี่ยังเการสักระ                                                                                                    |          |

6.เมื่อบันทึกข้อมูลแล้ว ระบบจะให้เลือกว่าผู้ปกครองนั้นสะดวกยื่นเอกสารเพิ่มเติมแบบใด

### (หากยื่นเอกสารครบแล้ว ให้ผู้ปกครองเลือกข้อ ยื่นเอกสารในวันเปิดภาคเรียน)

จากนั้นคลิกปุ่ม ถัดไป

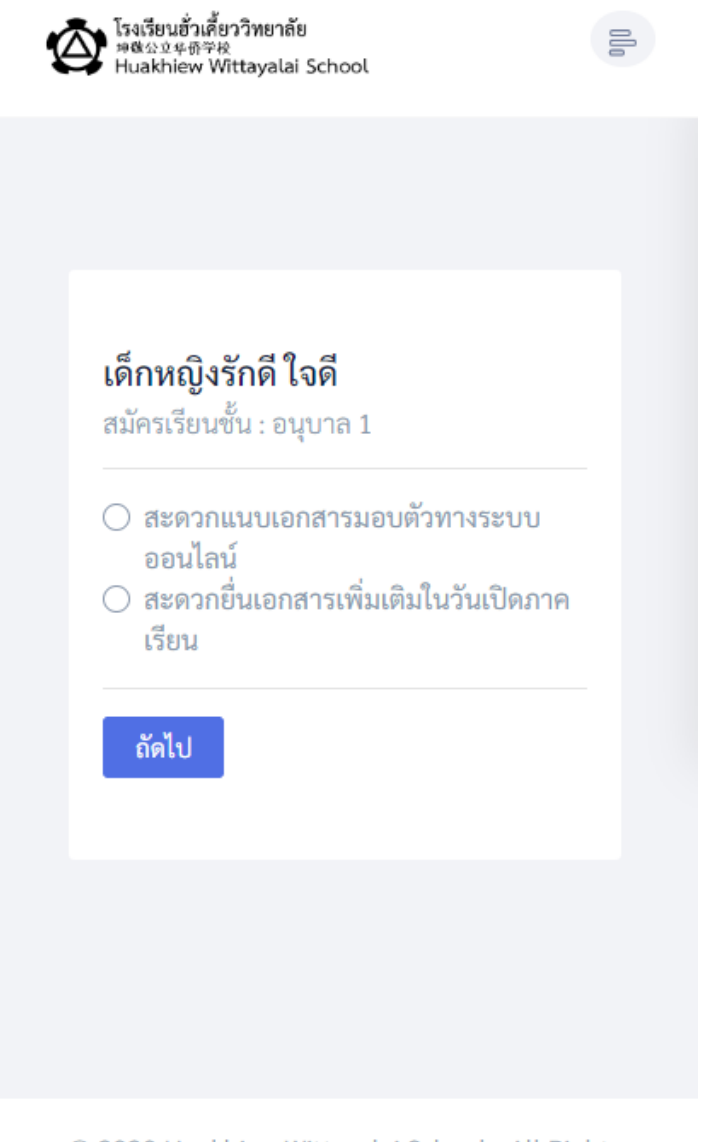

© 2020 Huakhiew Wittayalai School - All Rights Reserved. | Develop By Nuanpran Rongsak  6.1 หากผู้ปกครองเลือกยื่นเอกสารออนไลน์ ระบบจะแสดงหน้าจอดังภาพ และให้ผู้ปกครองแนบไฟล์ เพิ่มเติม หลังจากนั้นคลิกถัดไป

รงเรียนฮั่วเคี้ยววิทยาลัย المَعْدَمُ المَعْمَاتِ المَعْمَاتِ المَعْمَاتِ المَعْمَاتِ المَعْمَاتِ المَعْمَاتِ المُعَامَةُ المُعَامَةُ المُعَامَةُ المُعَامَةُ المُعَامَةُ المُعَامَةُ المُعَامَةُ المُعَامَةُ المُعَامَةُ ا Huakhiew Wittayalai School เด็กหญิงรักดี ใจดี สมัครเรียนชั้น : อนุบาล 1 • สะดวกแนบเอกสารมอบตัวทางระบบ ออนไลน์ 🔘 สะดวกยื่นเอกสารเพิ่มเติมในวันเปิดภาค เรียน เอกสารที่ใช้มอบตัว การอัพโหลดเอกสาร 1.สามารถใช้โทรศัพท์มือถือถ่าย เอกสารมอบตัวได้ 2.เห็นตัวหนังสือชัดเจน 3.รองรับการอัพโหลดไฟล์แบบรูปภาพ เท่านั้น (pdf ไม่สามารถอัพโหลด<sup>์</sup>ได้) รูปถ่ายนักเรียน 1.5 นิ้ว **เลือกไฟล์** ไม่ได้เลือกไฟล์ใด ปพ.1 (ฉบับสำเนา ด้านหน้า) **เลือกไฟล์** ไม่ได้เลือกไฟล์ใด ปพ.1 (ฉบับสำเนา ด้านหลัง) เลือกไฟล์ ไม่ได้เลือกไฟล์ใด สำเนาทะเบียนบ้านนักเรียน **เลือกไฟล์** ไม่ได้เลือกไฟล์ใด สำเนาทะเบียนบ้านผู้ปกครอง (บิดาหรือ มารดา) **เลือกไฟล์** ไม่ได้เลือกไฟล์ใด สำเนาสูติบัตรนักเรียน **เลือกไฟล์** ไม่ได้เลือกไฟล์ใด

## 6.2 หากผู้ปกครองเลือก <mark>ยื่นเอกสารเพิ่มเติมในวันเปิดภาคเรียน</mark>

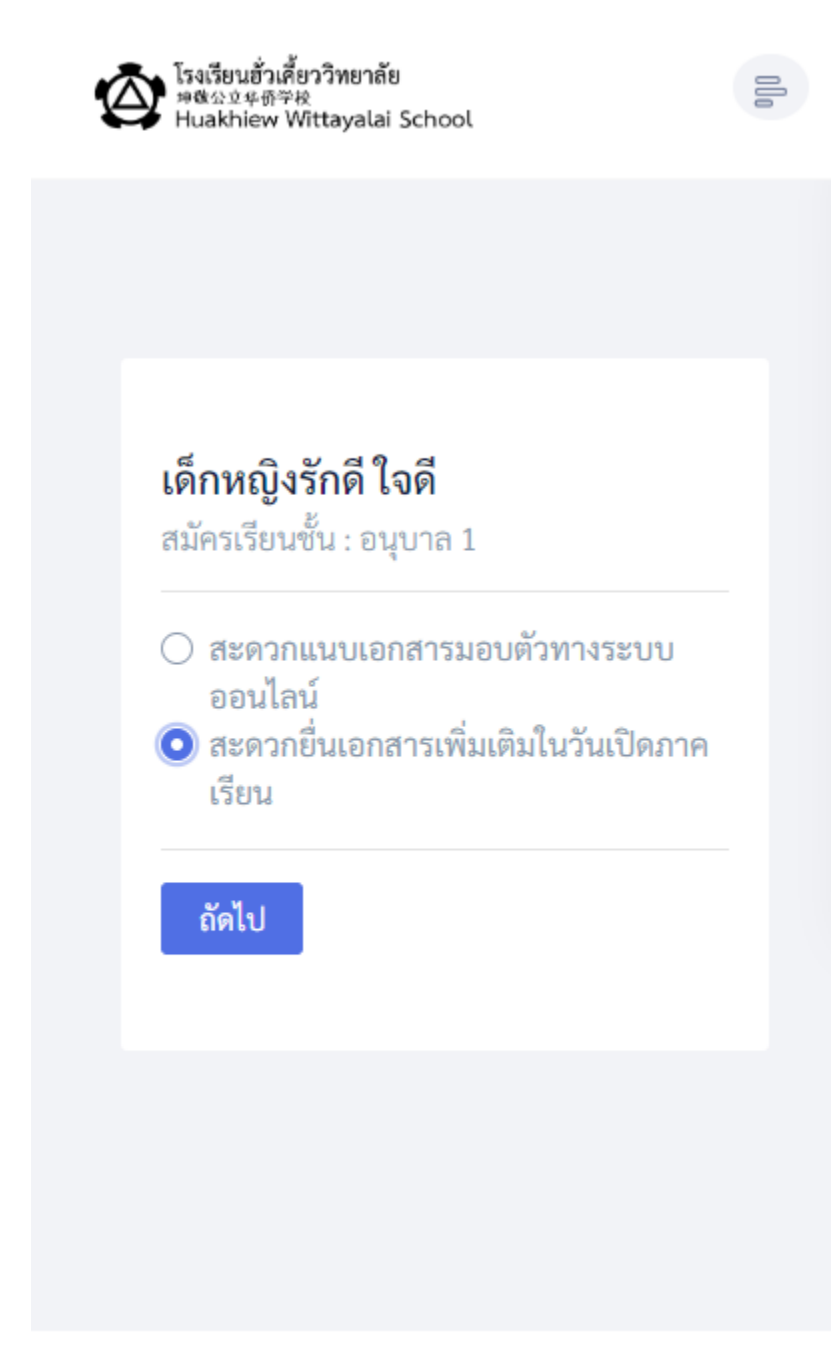

© 2020 Huakhiew Wittayalai School - All Rights Reserved. | Develop By Nuanpran Rongsak

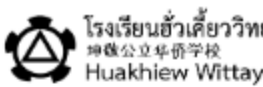

โรงเรียนฮั่วเคี้ยววิทยาลัย คช่ออรศก学校 Huakhiew Wittayalai School

# บันทึกข้อมูลเรียบร้อย!

ทางโรงเรียนได้รับข้อมูลการชำระเงินเรียบร้อยแล้ว กรุณารอ SMS ยืนยันการชำระเงินอีกครั้งหลังจาก เจ้าหน้าที่ตรุวจสอบยอดชำระเรียบร้อยแล้ว (ภายในวันที่ 8 พฤษภาคม 2563)

ผู้ปกครองสามารถตรวจสอบสถานะการมอบตัว ได้ที่ คลิก

8.เมื่อคลิกดูสถานะ ระบบจะแสดงว่าได้รับข้อมูลการชำระแล้ว รอการตรวจสอบจากเจ้าหน้าที่

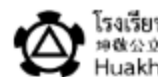

โรงเรียนฮั่วเคี้ยววิทยาลัย 神魂公立卒務学校 Huakhiew Wittayalai School

## เด็กหญิงรักดี ใจดี

สมัคร อนุบาล 1 เรียนชั้น : ประเภท นักเรียนใหม่ นักเรียน : สถานะ: ส่งข้อมูลการชำระค่าธรรมเนียม แล้ว รอการตรวจสอบ

9.เมื่อเจ้าหน้าที่ตรวจสอบยอดเรียบร้อยและยืนยันยอด (ผ่าน SMS) แล้ว ผู้ปกครองสามารถล็อคอินเข้าระบบเพื่อเช็คสถานการณ์มอบตัวได้ และจะแสดงปุ่ม ใบยืนยันการชำระเงิน

| เด็กหญิ           | )ิงรักดี ใจดี |  |
|-------------------|---------------|--|
| สมัครเรียนชั้น :  | อนุบาล 1      |  |
| ประเภทนักเรียน :  | นักเรียนใหม่  |  |
| สถานะ :           | มอบตัวสำเร็จ  |  |
| <b>อิ</b> ใบยืนยั | นการชำระเงิน  |  |
|                   |               |  |

\*หมายเหตุ หากระบบ sms ส่งช้า ผู้ปกครองสามารถเข้าตรวจสอบสถานะในเว็บไซต์ (<u>http://info.hkwkk.ac.th/</u>) ได้ตลอดเวลา

### 10.ตัวอย่างใบยืนยันการชำระเงิน

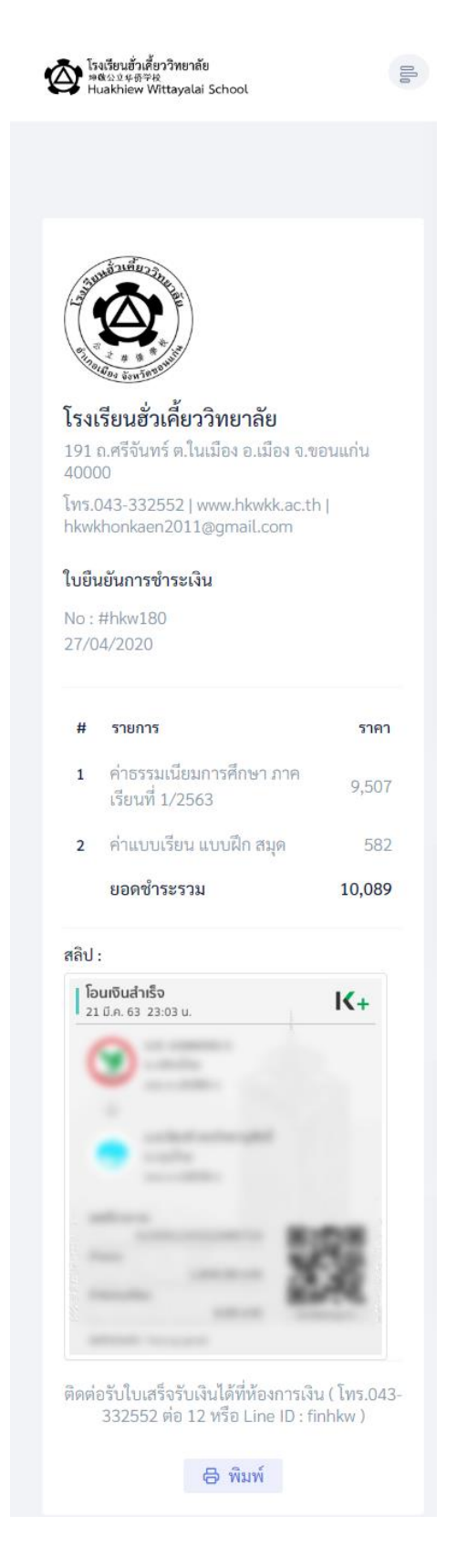

11. หากผู้ปกครองมีคอมพิวเตอร์และเครื่องพิมพ์ สามารถพิมพ์ใบยืนยันการชำระเงิน

เพื่อนำมารับใบเสร็จได้ที่ห้องการเงิน ในวันเปิดภาคเรียน

(ถ้าไม่มีเครื่องพิมพ์ สามารถแจ้งชื่อ-นามสกุลนักเรียนกับเจ้าหน้าที่เพื่อรับใบเสร็จได้)

|                                                                                                    |                                                     | พิมพ์               | 1 หน้ากระ                                                           | เดาษ |
|----------------------------------------------------------------------------------------------------|-----------------------------------------------------|---------------------|---------------------------------------------------------------------|------|
| <b>(2)</b>                                                                                                    | ใบยืนยันการชำระเจิน<br>No : Ilfhav180<br>27/04/2020 | ปลายทาง             | EPSON L220 Series                                                   | •    |
| <b>ໂຮງເຮີຍແລ້ວເທີ່ຍວງີກຍາດັຍ</b><br>191 ເກຈັນເກີດ, ໃນເມືອງເອເມືອງ ຈ. ສອນແກ່ນ 40000<br>ໂຫລ 043 332552 ( www.bankka.cht) (Nonkhonkaen2011gegmal.com |                                                     | หน้า                | ทั้งหมด                                                             | •    |
| # รายกร                                                                                                    | 1967                                                | จำนวนชุด            | 1                                                                   |      |
| <ol> <li>ค่าอรรมเนียมการศึกษา ภาพเรียนที่ 1/2563</li> <li>ค่านบบเรือน นบบฝึก สมุด</li> </ol>                                                      | 9,507<br>582                                        | ă                   | ă                                                                   | •    |
| หลับ) :                                                                                                    | 10,089                                              | การตั้งค่าเพิ่มเติม |                                                                     | ^    |
| 0 11                                                                                                    |                                                     | ขนาดกระดาษ          | A4 210 x 297 มม.                                                    | •    |
| • 25.                                                                                                    |                                                     | จำนวนหน้าต่อแผ่น    | 1                                                                   | •    |
| 33                                                                                                    |                                                     | ระแะขอบ             | ดำเริ่มดัน                                                          | •    |
| ติดต่อรับใบแก้จำบันให้ที่ที่องการเงิน ( โทร.043-332552 ต่อ 12 หรือ<br>Line ID : finhkw )                                                          | 🖯 vîuni                                             | ปรับขนาด            | ค่าเริ่มดัน                                                         | *    |
|                                                                                                    |                                                     | ตัวเลือก            | <ul> <li>ส่วนหัวและส่วนท้ายกระดา</li> <li>กราฟักพื้นหลัง</li> </ul> | 11#  |
|                                                                                                    |                                                     | พิมพ์โดยใช้ช่องโด้ด | วบของระบบ (Ctrl+Shift+P)                                            |      |
|                                                                                                    | ,                                                   |                     | พิมพ์ ยกเ                                                           | ເລັກ |

หลังจากเจ้าหน้าที่ตรวจสอบยอดแล้ว พบว่ายอดชำระไม่ตรง หรือไม่สามารถตรวจสอบจากสลิป
 ได้ ระบบจะแจ้งข้อความดังกล่าว ให้ผู้ปกครองติดต่อได้ที่ inbox เฟสบุ้คโรงเรียน
 หรือไลน์ ID : @pti8305p

| Ŕ | ういっていない。<br>「「「「」」<br>「「」」<br>「「」」<br>「」」<br>「」」<br>「」」<br>「」 | ววิทยาลัย<br>ttayalai School                     | ٥٥ |
|---|---------------------------------------------------------------|--------------------------------------------------|----|
|   |                                                               |                                                  |    |
|   |                                                               |                                                  |    |
|   |                                                               | เด็กหญิงรักดี ใจดี                               |    |
|   | สมัครเรียน<br>ชั้น :                                          | อนุบาล 1                                         |    |
|   | ประเภท<br>นักเรียน :                                          | นักเรียนใหม่                                     |    |
|   | สถานะ :                                                       | ข้อมูลมีปัญหา กรุณาติดต่อเจ้า<br>หน้าที่โรงเรียน |    |
|   |                                                               |                                                  |    |